## **Understand eDiscovery Reports to Search through any Conversation**

## Contents

Introduction Prerequisites Requirements Components Used Background Use Download Manager Search for Information Generated by Users in the Webex App, Webex Meetings and Webex Calling Install eDiscovery Download Manager View Compliance Reports Open Reports with eDiscovery Download Manager Limitations eDiscovery output format is not end-user friendly? Related Information

## Introduction

This document describes the eDiscovery process that extracts data from a system for legal and compliance purposes.

## Prerequisites

#### Requirements

Cisco recommends that you have knowledge of these topics:

- Webex Control Hub Organization with Pro Pack.
- Compliance Officer role to run the eDiscovery Download Manager.
- You must download the eDiscovery Download Manager to view any reports.
- The eDiscovery Download Manager is based on the Electron framework. Refer to <u>Supported</u> <u>Platforms</u> for additional information.

#### **Components Used**

The information in this document is based on these software and hardware versions:

- Windows 10 Enterprise
- eDiscovery Download Manager 1.0.512.

The information in this document was created from the devices in a specific lab environment. All of the devices used in this document started with a cleared (default) configuration. If your network is live, ensure that you understand the potential impact of any command.

## Background

The eDiscovery process extracts data from a system for legal and compliance purposes. Compliance officers are permitted to run eDiscovery reports on the Webex cloud with search parameters such as email addresses and date ranges.

The eDiscovery solution for Webex is a combined use of an Admin portal, a microservice, and a desktop application.

#### **Use Download Manager**

# Search for Information Generated by Users in the Webex App, Webex Meetings and Webex Calling

For details about what kind of information is available to extract, refer to <u>Ensure Regulatory Compliance of</u> <u>Webex Apps and Webex Meetings</u>.

From the Search & Generate Compliance Reportportal, choose the data you want:

| matters          |                                                  |                                                                                |             |
|------------------|--------------------------------------------------|--------------------------------------------------------------------------------|-------------|
| liance reports   | Report name and                                  | Report Name *                                                                  |             |
| Download manager | description                                      | eDiscovery Report                                                              |             |
|                  | Name and description of<br>your report for later | Description                                                                    |             |
|                  | reference.                                       | Meeting, Messaging and Calling report                                          |             |
|                  |                                                  |                                                                                |             |
|                  | Search criteria                                  | Activity type *                                                                |             |
|                  | Define the scope of the                          | 🗹 Webex Messaging 🔽 Webex Meeting 🗹 Webex Calling                              |             |
|                  | compliance report.                               |                                                                                |             |
|                  | 1                                                | Email Addresses *                                                              |             |
|                  |                                                  | user@company.org ×                                                             |             |
|                  |                                                  | Enter up to 500 email addresses separated by commas or bulk add via a CSV file |             |
|                  |                                                  | 1/500 items                                                                    | 🖞 Clear All |
|                  | 2                                                | Bulk add via a CSV file                                                        |             |
|                  |                                                  | Space (only applicable to Webex Messaging) 🕡                                   |             |
|                  |                                                  | Enter up to five space names separated by commas or bulk add via a CSV file    |             |
|                  |                                                  | 0/5 items                                                                      | 🖞 Clear All |
|                  |                                                  | Bulk add via a CSV file                                                        |             |
|                  |                                                  | Date Bange                                                                     |             |
|                  |                                                  | [                                                                              |             |
|                  |                                                  |                                                                                |             |

eDiscovery Search & Generate

Select Search & Generate Report. Your search is queued and you can review the status of the report. The length of time to create your report depends on the amount of data that matches your search criteria.

| Cisco V<br>eDiscovery | Webex<br>y Search and Extraction                                                      |                                                             | SEARCH REPORTS           | DOWNLOAD MANAGER | SIGN OUT |   |
|-----------------------|---------------------------------------------------------------------------------------|-------------------------------------------------------------|--------------------------|------------------|----------|---|
|                       | Your report is being generated and may take up to a few hours or mo<br>another report | ore. You can view the status in the list belo<br><u>t</u> . | w or <u>generate</u>     |                  |          | × |
| Name                  | ^                                                                                     | Date Initiated                                              | Status                   |                  |          |   |
| eDiscovery Report     |                                                                                       | August 26, 2022 4:44 PM                                     | Generating: stage 1 of 9 | ×                |          | 1 |
|                       | 1                                                                                     |                                                             |                          |                  |          |   |

Generate Report

When a report ZIP file reaches a limit of 5 GB or 100,000 files, then another ZIP file is created with the same name but with the suffix with -1, then -2 and so on.

#### Install eDiscovery Download Manager

If the Compliance Officer Administrator does not have additional Administrator roles, then navigate to <u>admin.webex.com</u>. Then navigate to Download Manager and select the Download for Windows 10 button. If the Operative System is a Mac, select the Download for Mac OS X 10.9 and higherlink.

| Cisco Webe<br>eDiscovery Searc | ⊖×<br>ch and Extraction                                        |        | SEARCH REPORTS DOWNLOAD MANAGER SIGN OUT                                                                             |
|--------------------------------|----------------------------------------------------------------|--------|----------------------------------------------------------------------------------------------------|
|                                | Water strating Diserted Manager<br>File Hills                  | - 0 X  | Download Manager                                                                                                    |
|                                | Download Report                                                | taj    | Install this app to help download and<br>manage encrypted and large eDiscovery<br>reports you've generated onto your |
|                                | Sterrage Status<br>Local Disk (C)<br>333 58 used out of 500 58 | Manage | Download for Windows 10                                                                                              |
|                                | No crimet downloads active                                     |        | Not on Windows?<br>Download for Mac OS X 10.9 and higher                                                             |

If the Compliance Officer Administrator has additional Administrator roles, then navigate to <u>admin.webex.com</u>. From there navigate to Troubleshooting> Status> View eDiscovery and select the Download Manager. Then select the Download for Windows 10 button. If the Operative System is a Mac, select the Download for Mac OS X 10.9 and higher link.

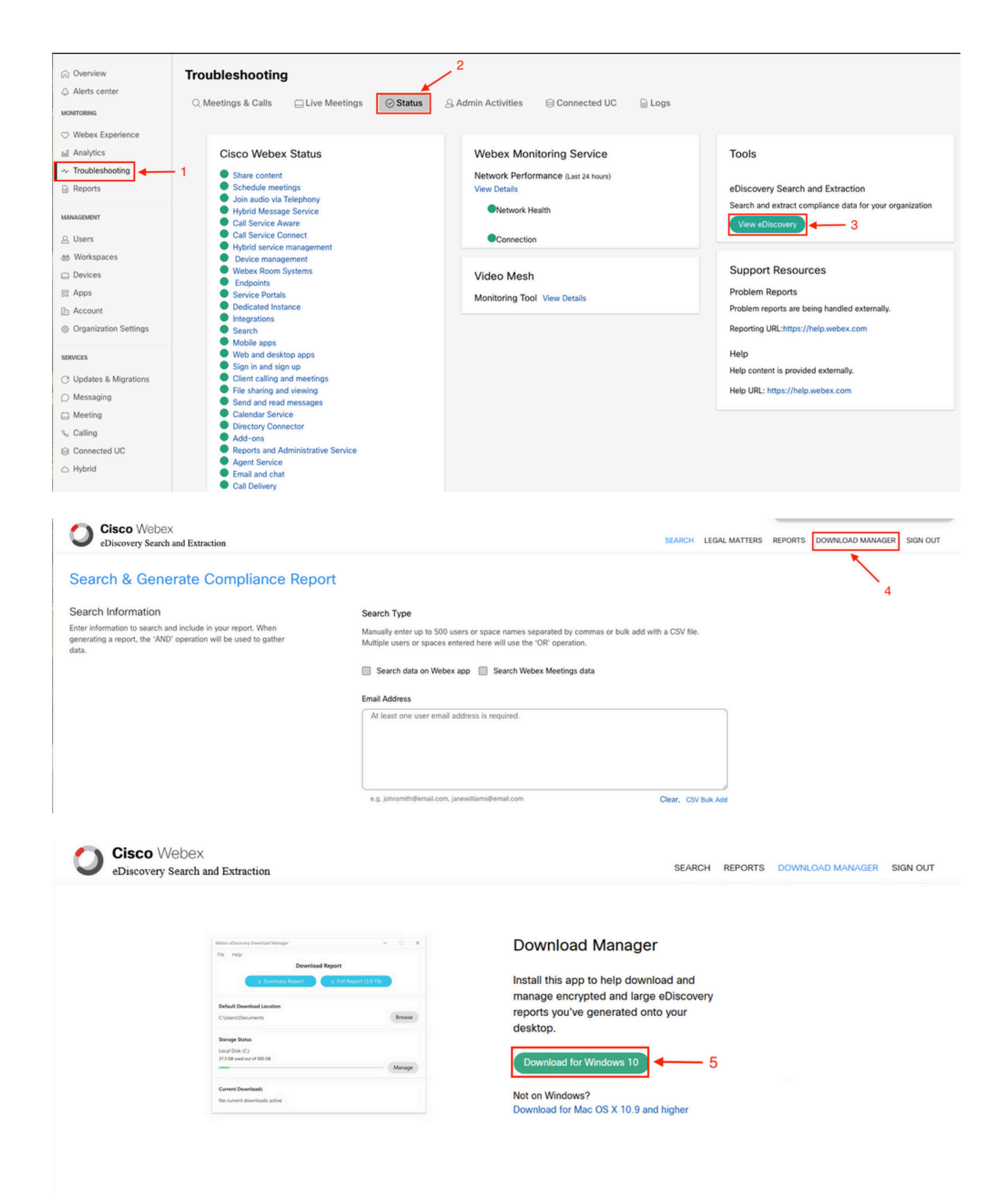

#### **View Compliance Reports**

You can only view compliance reports that you have created. You can review the status of your report and

download the report with the eDiscovery Download Manager.

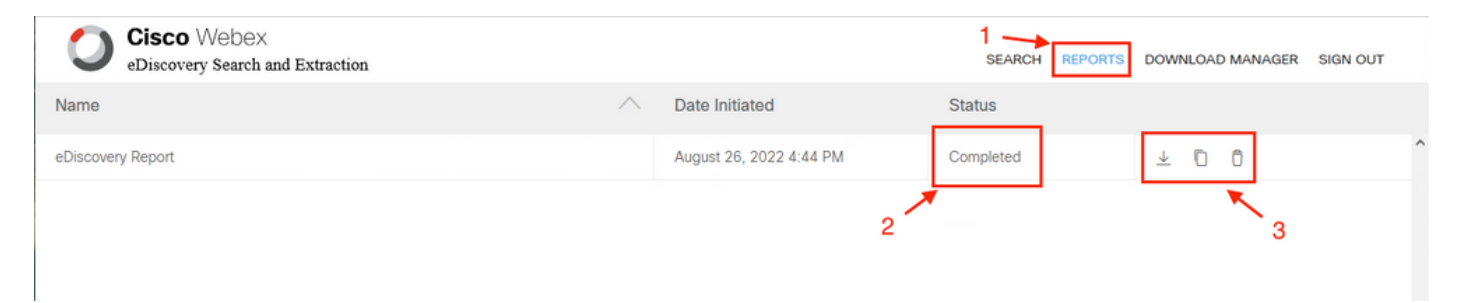

Select a report to review details, status, date initiated, description, and a summary of the contents of your report.

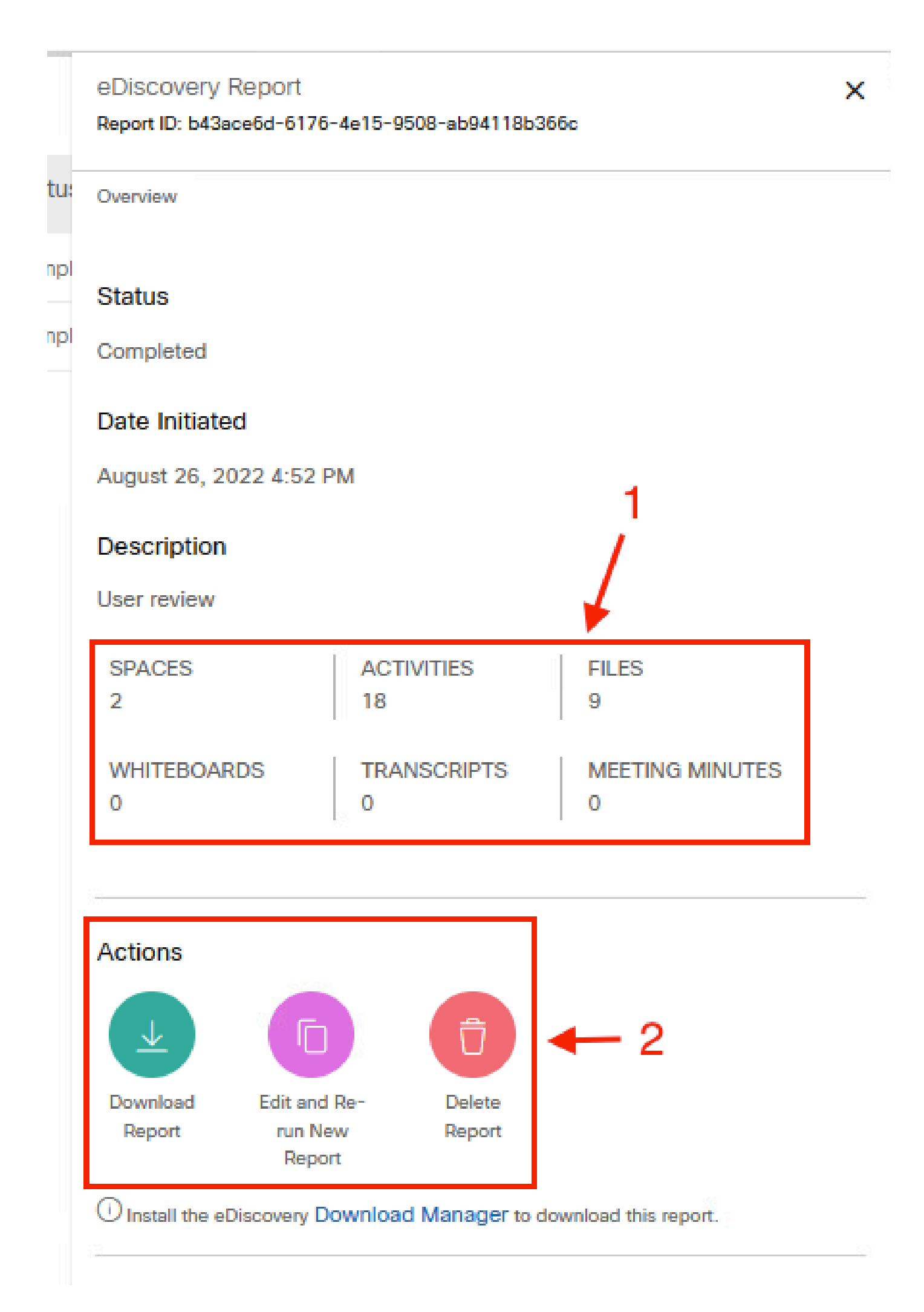

Open Reports with eDiscovery Download Manager

to download your report. Choose the download location directory where the reports are stored and then select to download the Summary Report as a CSV file or download the Full Report as a ZIP file of EML files.

| eDiscovery Download Manager         | -   |          | Х |
|-------------------------------------|-----|----------|---|
| File Edit Window                    |     |          |   |
| Download Location                   |     |          |   |
| C:\Users\winclient3\Downloads       |     | Browse   |   |
| Storage Status                      |     |          |   |
| Local Disk ( C: )                   |     |          |   |
| 28.1 GB used out of 106 GB          |     |          |   |
|                                     |     | Manage   |   |
| Download Report 'eDiscovery Report' |     | $\times$ |   |
| C:\Users\winclient3\Downloads       |     |          |   |
| Summary Report                      | ſ   | Download | d |
| Available in .csv format 2          |     |          |   |
| Full Report                         | _ [ | Download | d |
| Attachment 🗌 Exclude attachments    |     |          |   |

The eDiscovery Download Manager starts the download process.

| eDiscovery Download Manager         | -  |        | ×  |
|-------------------------------------|----|--------|----|
| File Edit Window                    |    |        |    |
| Download Location                   |    |        |    |
| C:\Users\winclient3\Downloads       | Br | owse   | D  |
| Storage Status                      |    |        |    |
| Local Disk ( C: )                   |    |        |    |
| 28.1 GB used out of 106 GB          |    |        |    |
|                                     | M  | lanage |    |
| Current Downloads                   |    | 1      |    |
| 'eDiscovery Report' ( Full Report ) |    | .   ←  | -  |
| Downloaded 52 kB                    |    | `      |    |
|                                     |    |        |    |
|                                     |    |        | -3 |

The length of time it takes to download the report depends on the size of the report, your location, and your network bandwidth. When you use Outlook to view the EML files, add-ins for Outlook can block the message content in your EML files. Run Outlook in safe mode to view the message content. Once the process is completed, select Open Folderor Dismiss. The file can be opened later.

| 📌 Quick access | Name                                | Date modified          | Туре             | Size       |
|----------------|-------------------------------------|------------------------|------------------|------------|
| 📥 OneDrive     | 43ace6d-6176-4e15-9508-ab94118b366c | 26/08/2022 05:07 p. m. | Compressed (zipp | 136 KB     |
| 💻 This PC      | ED-ReportDownloader                 | 26/08/2022 03:46 p. m. | Application      | 129,695 KB |
| T 3D Objects   | Carlier this user (2)               |                        |                  |            |

User data and attachments are visible for analysis purposes.

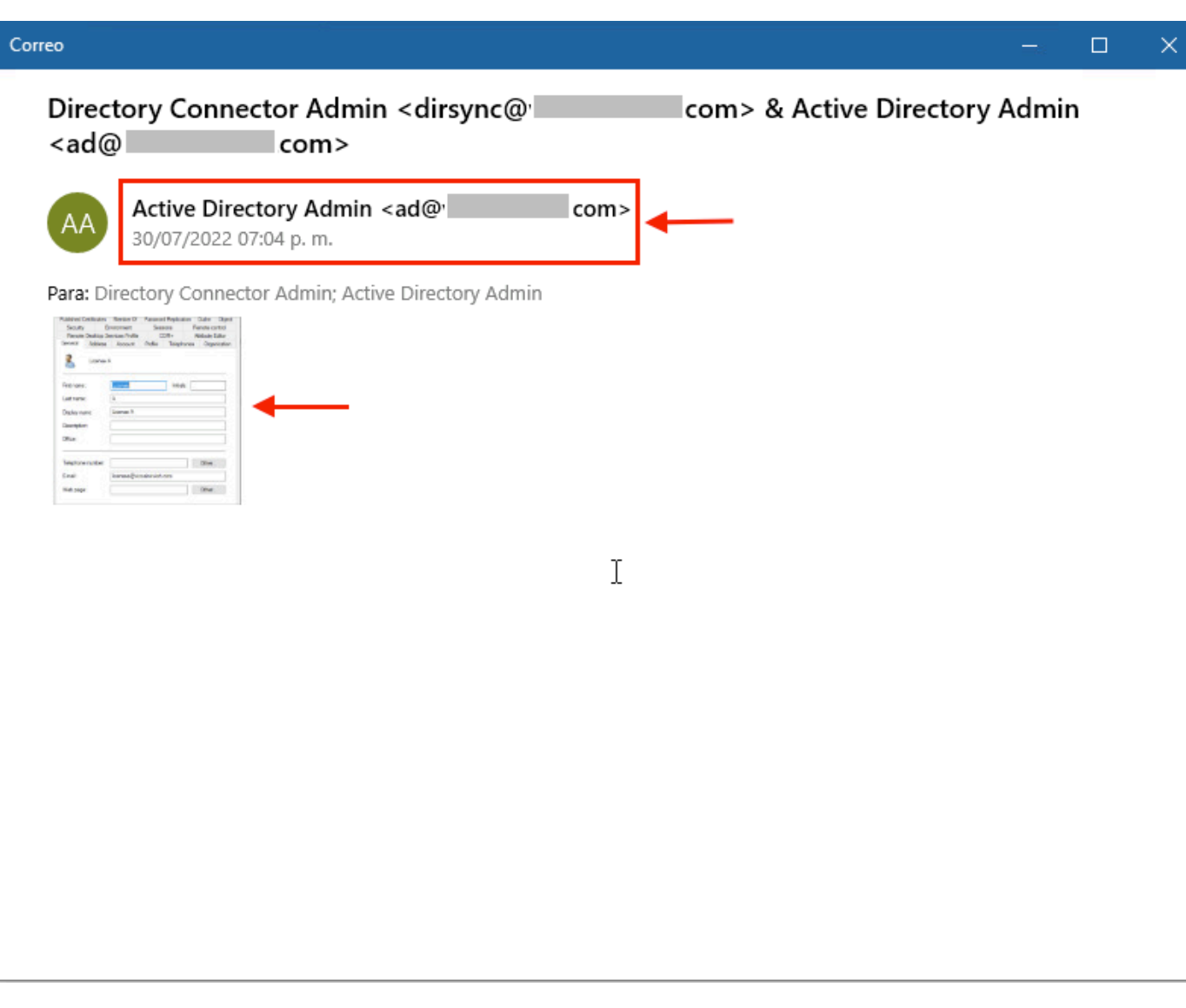

eDiscovery output

## Limitations

#### eDiscovery output format is not end-user friendly?

eDiscovery is designed for legal cases and not for direct consumption. But Administrators can write a script to parse it to a more friendly format or integrate with 3rd party tools.

#### **Related Information**

Manage Compliance Data for Legal Hold

Ensure Regulatory Compliance of Webex App and Meetings Content